## Mapping to a network Drive for MAC OSX

1. In the Finder, click the **Go** menu, select **Connect to Server**.

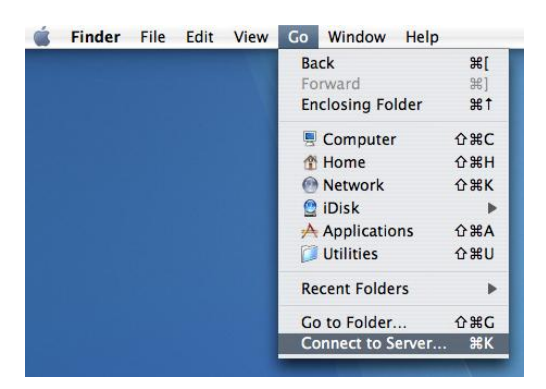

2. For Server Address, enter smb://10.21.40.1/(name of share) then click Connect. (This will get you to shares on FS1)

| Connect to Server |                                 |
|-------------------|---------------------------------|
|                   |                                 |
| 40.1/share        | + 0,                            |
|                   |                                 |
|                   |                                 |
|                   |                                 |
|                   |                                 |
|                   | U                               |
| Brow              | wse Connect                     |
|                   | Connect to Server<br>40.1/share |

3. Enter in ADMIN for the domain and your Whitworth network/email username and password and click OK.

|  | SMB/CIFS File System Authentication     |  |
|--|-----------------------------------------|--|
|  | and password to access the server "     |  |
|  | Workgroup or Domain                     |  |
|  | ADMIN                                   |  |
|  | Name                                    |  |
|  | username                                |  |
|  | Password                                |  |
|  | •••••                                   |  |
|  | 📃 Remember this password in my keychain |  |
|  |                                         |  |

4. A new icon will appear on your desktop and in your finder sidebar - that is your network drive. Double-click on the icon to open and use the drive.